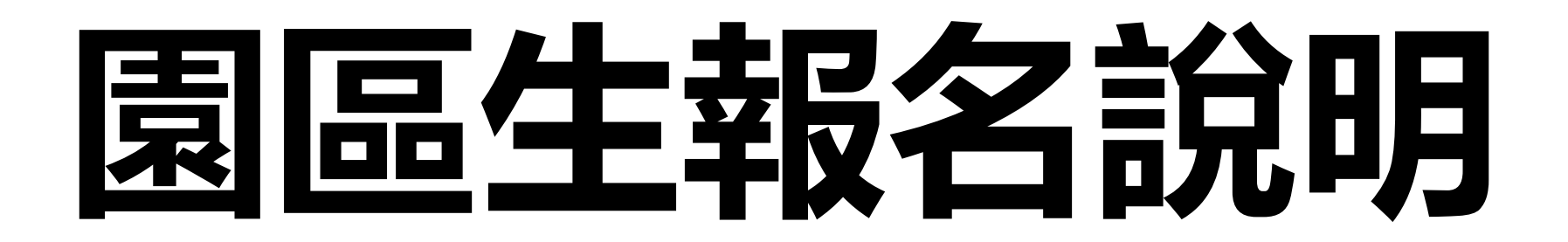

# 階段1:註冊Email

**詢**」輸入個人資訊後,再繼續填寫報名資料。

八、報名者上傳完證明文件,按下「送出申請」按鈕後,則無法再修改報名內容。

九、其餘事項,請參閱本校111年國中部招生簡章。

十、本報名系統之廠商單位名冊由科技部中部科學園區管理局、新竹科學園區管理局及南部科學園區管理局提供,若您的公司未出現於選單內(如:中部地區國立大專院校、與本校簽訂教育合作備忘錄之私立大專校院、臺中榮民總醫院等...),請點選「其他」再手動填入服務單位。

十一、如有疑問,請於上班時間撥打04-25686850#2102,將有專人為您服務。

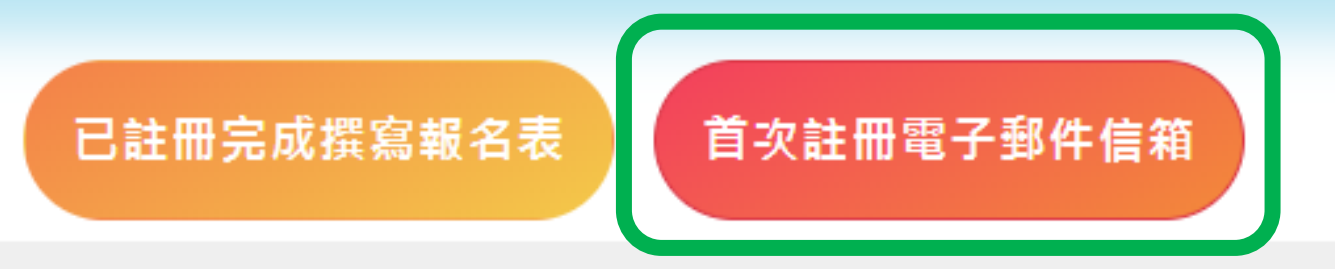

# 階段1 : 註冊Email

註冊報名系統

電子郵件\*

請輸入待認證電子郵件

學生姓名\*

請輸入學生姓名

學生身分證號\*

請輸入學生身分證號

已將驗證信寄送到您的電子郵件信箱,請於24小時內點擊信件裡的確認網址,以完成註冊的程序 ×

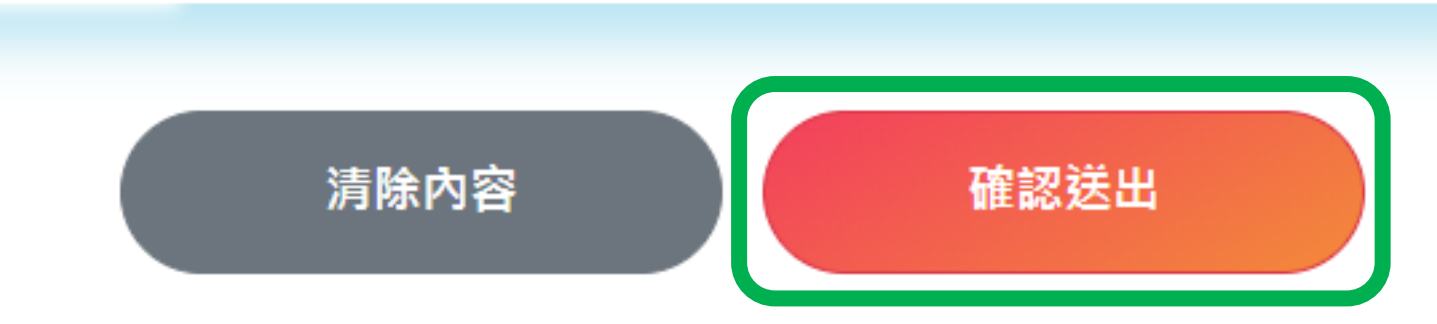

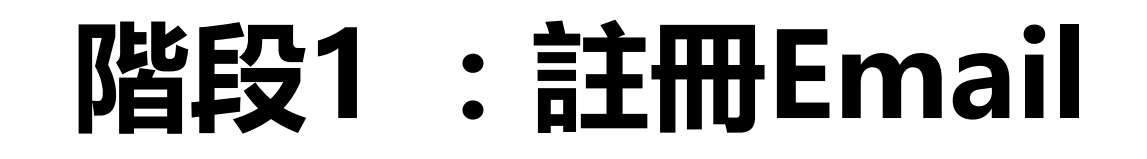

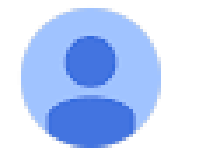

school@nehs.tc.edu.tw 寄給 我 ▼

上午8:26 (3 小時前)

5

您好

本系統於2022/02/15 08:26:18(192.168.12.1)收到您的註冊申請 請在24小時內點擊<u>確認</u>,以完成認證的程序

如無法點擊連結,請手動開啟此網址:<u>http://school1.nehs.tc.edu.tw/ecampus/signIn\_load.action?tp=</u> <u>5&uuid=50eea41d1284cca9&chk=Y</u>

...

# 階段2:註冊後,撰寫報名表

**詢**」輸入個人資訊後,再繼續填寫報名資料。

八、報名者**上傳完證明文件,按下「送出申請」按鈕後,則無法再修改報名內容**。

九、其餘事項,請參閱本校111年國中部招生簡章。

十、本報名系統之廠商單位名冊由科技部中部科學園區管理局、新竹科學園區管理局及南部科學園區管 理局提供,若您的公司未出現於選單內(如:中部地區國立大專院校、與本校簽訂教育合作備忘錄之私立大專校 院、臺中榮民總醫院等...),請點選「其他」再手動填入服務單位。

首次註冊電子郵件信箱

十一、如有疑問,請於**上班時間**撥打04-25686850#2102,將有專人為您服務。

已註冊完成撰寫報名表

# 階段2:註冊後,撰寫報名表

| 請輸入學生姓名      |
|--------------|
| 學生身分證統一編號*   |
| 請輸入學生身分證統一編號 |
|              |

## Step01. 勾選招生對象類別

## 選擇招生對象類別說明

先選擇所屬身分大類:園區生(優先錄取)、園區生、社區生,點選分類之後可看到大分類以下的資格選項,再勾選自己符合的資格類型。如有疑問可參考招生簡章。

園區生(優先錄取) 園區生資格 社區生資格

○ 國立中科實驗高級中學 (不含兼課、代理代課老師)員工子女

註冊後, ○國立中科實驗高級中學 撰寫報名表(I-1)<sup>○ 住於園區管理有眷宿舍</sup>

園區生 優先錄取 宿舍房號\* 請輸)

請輸入宿舍房號

## 園區生(優先錄取)資格:證明文件檢核

- \* 民國111年01月01日後開立之下列資料(需附註之內容請參閱簡章):
- \* 學生本人戶籍謄本正本。
- \* 在職證明正本。
- \* 勞工投保證明 或 勞工投保明細正本。
- \* 居住園區管理局有眷宿舍之報名者,需另繳交設籍園區眷舍之全戶戶籍謄本正本(記事欄需含詳細記事)。

## Step01. 勾選招生對象類別

## 選擇招生對象類別說明

先選擇所屬身分大類:園區生(優先錄取)、園區生、社區生,點選分類之後可看到大分類以下的資格選項,再勾選自己符合的資格類型。如有疑問可參考招生簡章。

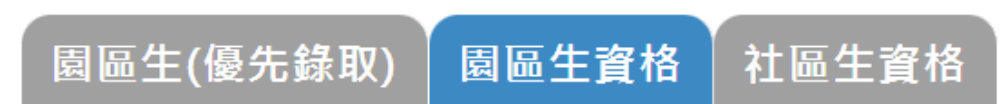

○ 科技部暨所屬單位(預算員額)。

 ○ 經政府核准在中部科學園區設立之園區事業、研究機構、創業育成中心(其中園區事業須為完成公司登記、有限合夥登記 或其他商業登記並駐區營運者)。

○ 科學園區設置管理條例第9條所稱各該事項之主管機關核准設立之單位。

○ 經中科管理局核准設立於中科之服務類事業單位。

○ 經政府核准在新竹科學園區、南部科學園區設立之園區事業、研究機構、創業育成中心;科學園區設置管理條例第9條所 稱於竹科、南科核准設立之單位(其中園區事業須為完成公司登記、有限合夥登記或其他商業登記並駐區營運者);國立新 竹科學園區實驗高級中等學校、國立南科國際實驗高級中學。

○ 臺中、彰化、南投、雲林地區國立大專校院及臺中榮民總醫院。

○ 與本校簽訂教育合作備忘錄之私立大專校院:逢甲大學、東海大學、靜宜大學、朝陽科技大學、弘光科技大學。

## 園區生資格:證明文件檢核

- \* 民國111年01月01日後開立之下列資料(需附註之內容請參閱簡章):
- \* 學生本人戶籍謄本正本。
- \* 在職證明正本。

註冊後

撰寫報名表(I-2)

品牛身分

\* 勞工投保證明 或 勞工投保明細正本。

## Step02. 學生基本資料說明

以下基本資料皆為必填欄位,請務必詳填以下表格。

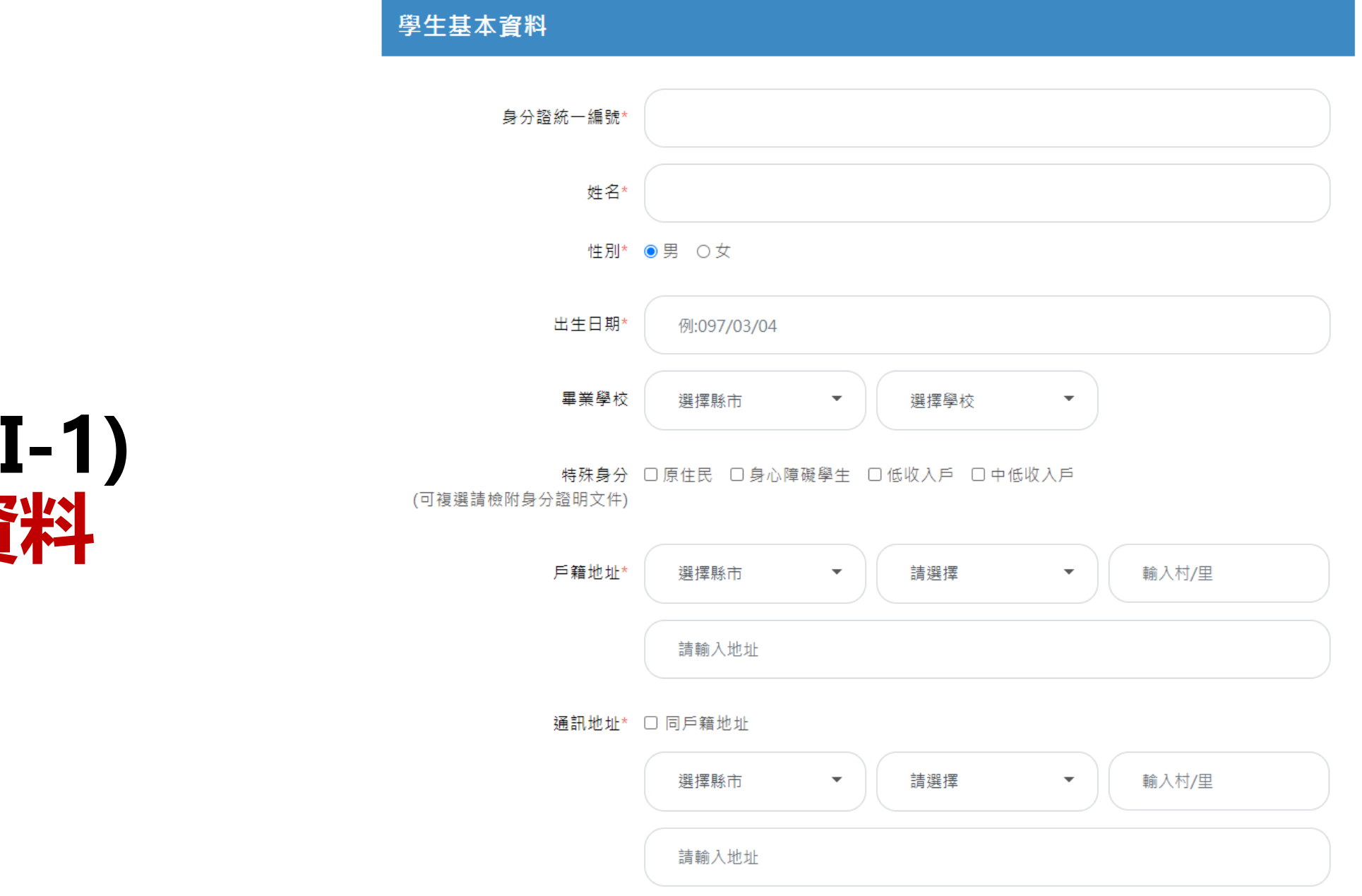

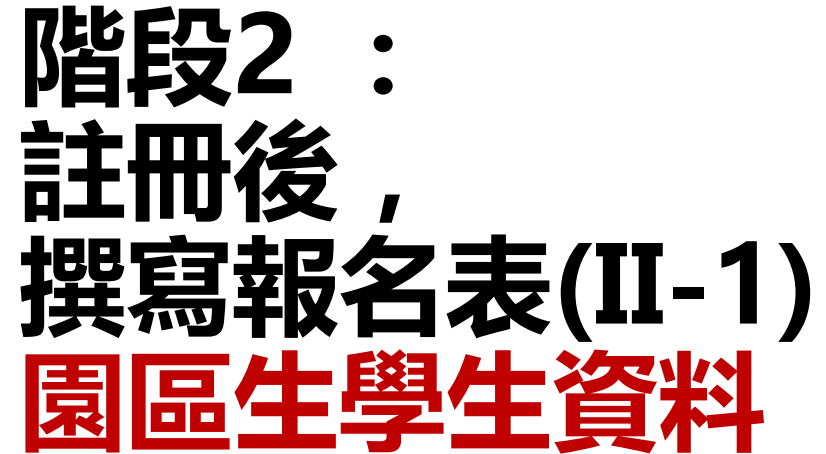

### Step02. 學生基本資料說明

以下基本資料皆為必填欄位,請務必詳填以下表格。

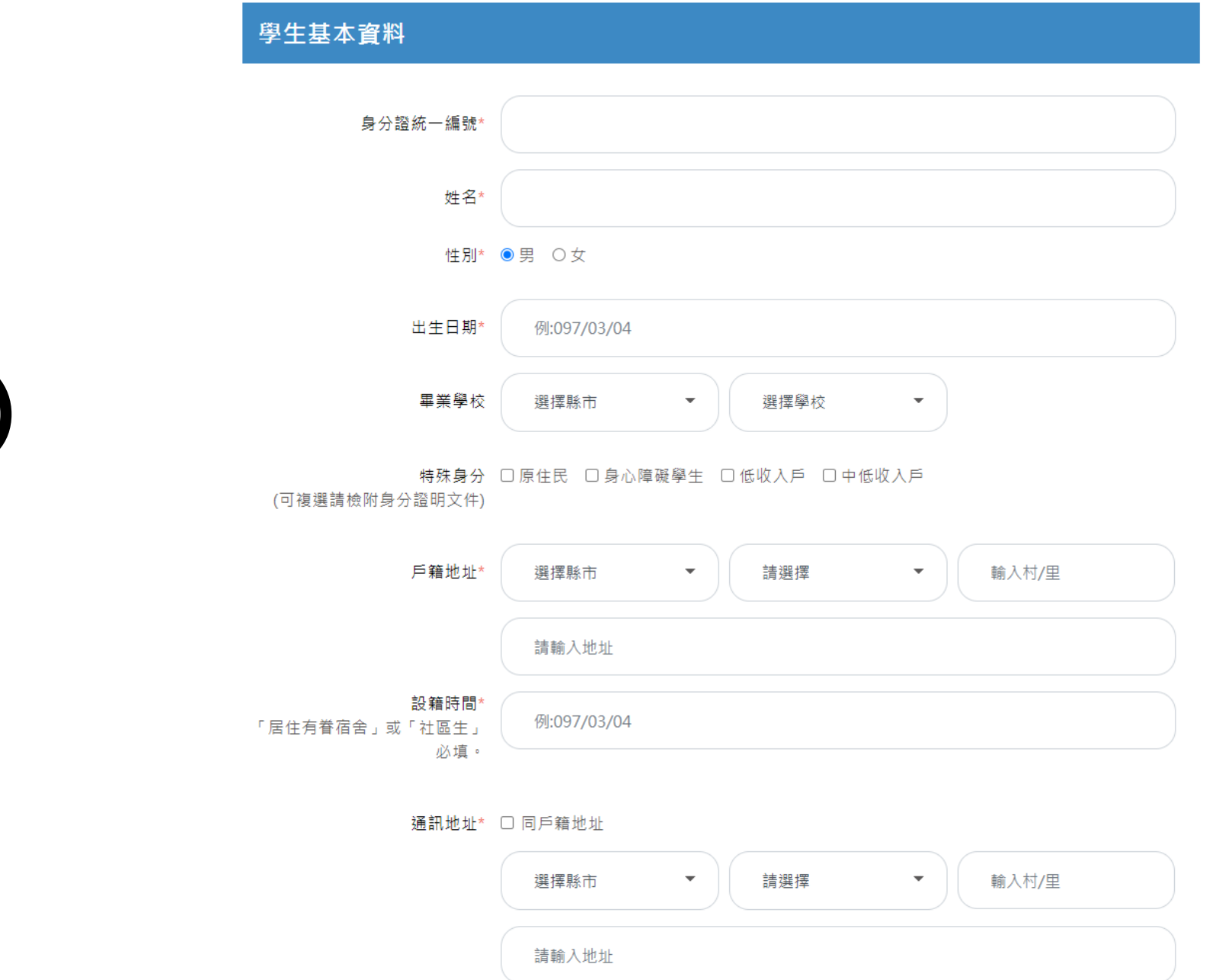

階段2: 註冊後, 撰寫報名表(II-2) 設籍有眷宿舍 需填寫設籍時間 Step03. 家庭狀況資料說明

全部欄位皆為必填

7比

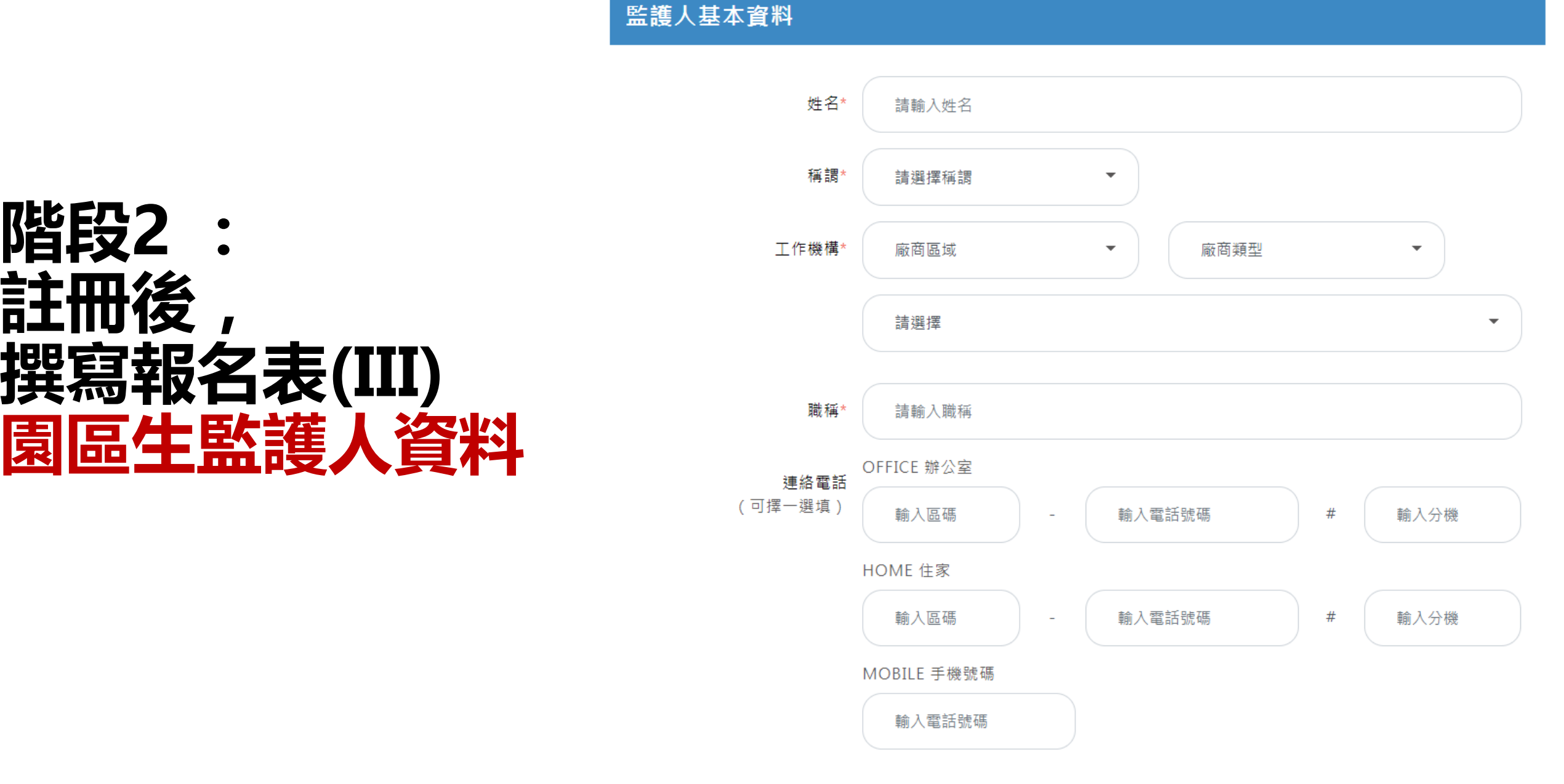

緊急聯絡人資料

家長是否為新住民 〇是 〇否

親兄弟姐妹現就讀中科實中 〇是 〇否

緊急聯絡人 〇監護人 〇其他

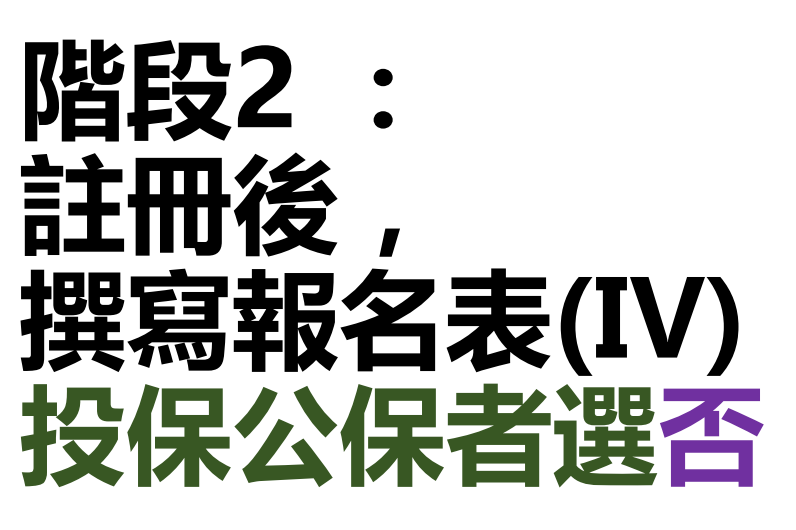

緊急聯絡人電話 〇監護人 〇其他

緊急連絡人與學生之關係 〇父子(女) 〇母子(女) 〇其他

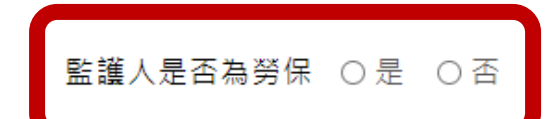

資料尚未填寫完,可點選<暫存此頁表格>按鈕,儲存尚未填寫完成的資料

資料填寫確認沒問題,請點選<下一步>按鈕,列印報名表簽名後,上傳應繳文件

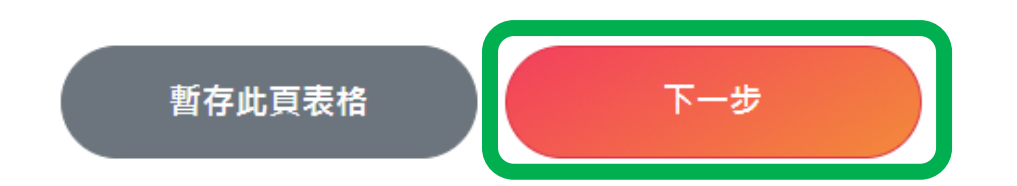

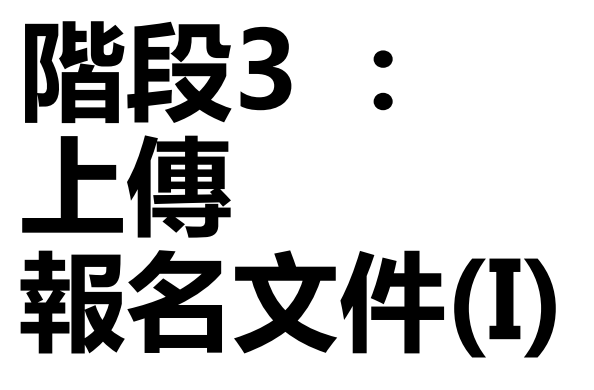

# Step01. 下載檔案,列印應繳文件

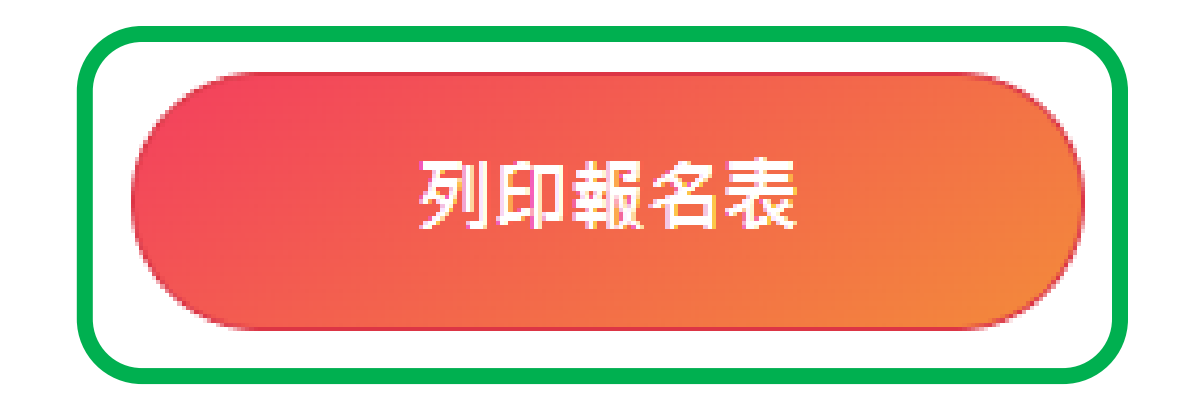

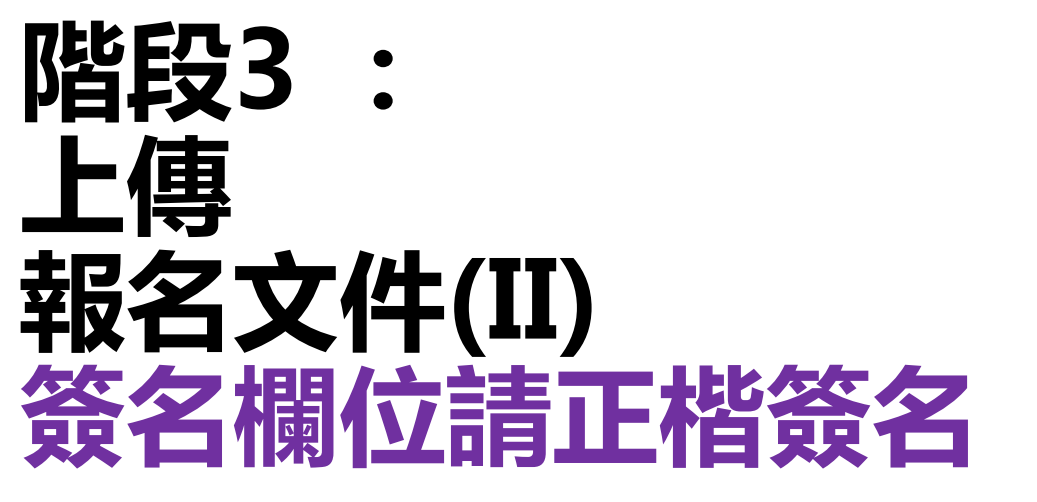

| 本表                                  | 請於線上填                       | 真窝報                 | 名資                            | 料後列印並簽名,                                                                       | 且需上傳至                                    | 本校報名網站。                        | 8名序號:<br>111               | 0001                                                                                |  |  |  |  |
|-------------------------------------|-----------------------------|---------------------|-------------------------------|--------------------------------------------------------------------------------|------------------------------------------|--------------------------------|----------------------------|-------------------------------------------------------------------------------------|--|--|--|--|
|                                     | □園區生                        |                     | □ 國立中科實驗高級中學(不含兼課、代理代課老師)員工子女 |                                                                                |                                          |                                |                            |                                                                                     |  |  |  |  |
|                                     | (優先錄取)                      | 口位                  | 於園                            | 區管理局有眷宿舍                                                                       | 眷舍房號:                                    | 學生戶籍遷入日:                       |                            |                                                                                     |  |  |  |  |
| 招生對象(請勾選)                           | ■閬區生                        | ■ 1、科技部暨所屬單位(預算員額)。 |                               |                                                                                |                                          |                                |                            |                                                                                     |  |  |  |  |
|                                     | _社區生                        | □¢\$<br>□¢\$        | 審設 /<br>審設 /                  | 在大雅區共同學區:<br>在西屯區共同學區:                                                         | <ul> <li>□ 忠義里</li> <li>□ 林厝里</li> </ul> | □ 秀山里 🗌 橫山里                    |                            |                                                                                     |  |  |  |  |
|                                     | 姓名                          |                     |                               | · • • • • • • • • • • • • • • • • • • •                                        | 性別                                       | ■ 男 □ 女                        | 出生日期                       |                                                                                     |  |  |  |  |
| 學生基本咨                               | 身分證<br>統一編號                 |                     |                               |                                                                                | 畢業學校                                     |                                | 特殊身分<br>(可複選,請檢)<br>分證明文件) | <ul> <li>▲</li> <li>原住民</li> <li>身心障礙學生</li> <li>① 低收入戶</li> <li>□ 中低收入戶</li> </ul> |  |  |  |  |
| 料                                   | 戶籍地址                        |                     |                               |                                                                                |                                          |                                | 設籍時間                       |                                                                                     |  |  |  |  |
|                                     | 通訊地址                        |                     |                               |                                                                                |                                          |                                |                            |                                                                                     |  |  |  |  |
| 家庭                                  | 監護人                         |                     | <b>姓</b><br>名                 |                                                                                | 工作<br>機構                                 |                                |                            | 職稱                                                                                  |  |  |  |  |
| 秋     建絡電話     (0)     (H)     (手機) |                             |                     |                               |                                                                                |                                          |                                |                            |                                                                                     |  |  |  |  |
| (靖                                  | 證明文件檢核<br>(請家長確認無誤後<br>行勾選) |                     |                               | <ol> <li>生:</li> <li>1.戶籍謄本。</li> <li>2.公教人員家長在馬</li> <li>3.其他證明文件。</li> </ol> | <b>戡證明</b> 。                             | 社區生:<br>□1.學生本人戶籍<br>□2.其他證明文件 | 謄本                         | 家長簽名:                                                                               |  |  |  |  |
|                                     | 注意事項                        |                     | 1. ≢<br>2. ≰                  | 苦上傳之資料經檢舉<br>各項訊息,皆於本校                                                         | 有不符事實者<br>網站公告,7                         | 皆,除取消報名資格外,<br>下另行以書面或電話通知     | 亦需負相關法律責任<br>,請隨時注意最新訊,    | °<br>41. °                                                                          |  |  |  |  |

國立中科實驗高級中學111年度國中部招生【報名資料表】

# 階段3: 上傳 報名文件(III) 請依類別上傳, 否則將視為資料不符

Step02. 上傳應繳文件

#### 檔案格式注意事項

- 一、園區生報名需掃描或翻拍下列證明文件後上傳至報名系統(上傳前請確認檔案是否有污損、模糊導致無法辨識之情
- 況;若無法辨識其內容,本校將通知於期限內補件完畢,否則視為報名未完成):
- (一)報名表乙份(線上填寫報名資料後,列印並簽名)。
- (二)學生本人戶籍謄本正本 或 戶口名簿。
- (三)在職證明正本(需註明服務廠區或服務廠區地址)。
- (四)勞工投保證明 或 勞工投保明細正本(由網路列印之勞工投保證明,須加蓋公司章或人事用章或人力資源章,公教人員(投保公保者)免附)。
- (五)居住園區管理局有眷宿舍之報名者,須上傳設籍園區眷舍之全戶戶籍謄本正本(記事欄必需含詳細記事,不可省略)。
- (六)若學生具特殊身分(如:中低收入戶、低收入戶、身心障礙學生等...),請上傳身分證明文件;若具多重特殊身分,請 合併翻拍或掃描檔後合併上傳。
- 上述文件需於民國111年1月1日後開立。
- •
- 二、社區生報名需掃描或翻拍下列證明文件後上傳至報名系統(上傳前請確認檔案是否有污損、模糊導致無法辨識之情
- 況;若無法辨識其內容,本校將通知於期限內補件完畢,否則視為報名未完成):
- (一)報名表乙份(線上填寫報名資料後,列印並簽名)。
- (二)學生本人戶籍謄本正本(記事欄須含詳細記事,不可省略)。
- (三)若學生具特殊身分(如:中低收入戶、低收入戶、身心障礙學生等...),請上傳身分證明文件;若具多重特殊身分,請 合併翻拍或掃描檔後合併上傳。
- 上述文件需於民國111年1月1日後開立。

| 繳交文件 | 文件項目             | 文件說明                                                                                     | 上傳檔案及檔案資訊        | 預覽及刪除檔案 |
|------|------------------|------------------------------------------------------------------------------------------|------------------|---------|
| 必繳文件 | 報名表(範例)          | 請列印報名表,並於簽名欄位「正楷簽名」<br>後,以掃描或翻拍方式上傳。                                                     | 選擇檔案 a01_A7R.pdf |         |
| 必繳文件 | 戶籍謄本 (範<br>例)    | 請以掃描或翻拍方式上傳<br>園區生:學生戶口名簿 或 本人戶籍謄本正<br>本<br>社區生:學生本人戶籍謄本正本<br>園區生(優先錄取)居住有眷宿舍:全戶戶籍<br>謄本 | 選擇檔案 2.園區簿.png   |         |
| 必繳文件 | 家長在職證<br>明(範例)   | 請以掃描或翻拍方式,上傳家長111/01/01<br>後開立之在職證明正本。                                                   | 選擇檔案 3.園區明.jpg   |         |
| 必繳文件 | 家長勞保投<br>保證明(範例) | 請以掃描或翻拍方式,上傳家長111/01/01<br>後開立之勞工投保證明或勞工投保明細正本<br>(非勞保局臨櫃申請者,需加蓋公司章)。                    | 選擇檔案 4.園區細.jpg   |         |

## 謝謝您填寫國立中科實驗高級中學111年國中部招生報名表,為完成報名作 業,請再詳細閱讀下列說明

一、按下確定送出申請後,無法再修改報名表,請列印報名表並於簽名欄位正楷簽名。

二、若無法於簡章規定時間(111/2/15(週二)14:00~3/1(週二)23:59)內,於本報名網站填寫報名資料並上傳相關證 明文件,則視為報名未完成。

三、科技部中部科學園區管理局將與本校組成招生委員會,審查您提供之報名資料;審查結果另行公告於學校網 站(預計111/3/19(週六)前)。

四、經本校公告符合抽籤資格者,需至報名時所留之電子信箱**列印報名收執聯**(111/3/26(週六)抽籤當日需攜帶查 驗,否則無法親自抽籤),本校不另行個別通知。

五、如有疑問,請於上班時間撥打04-25686850#2102,會有專人為您服務。

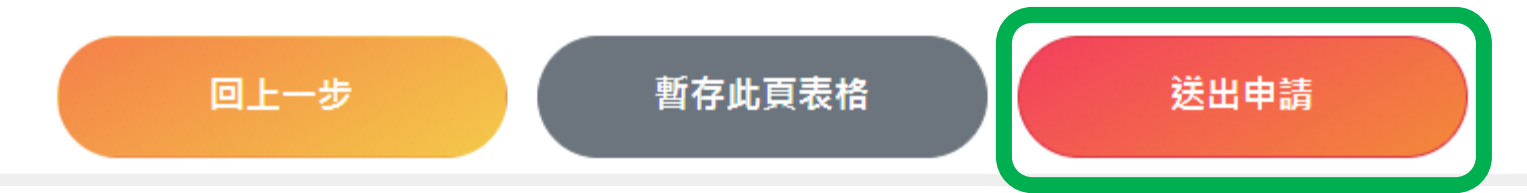

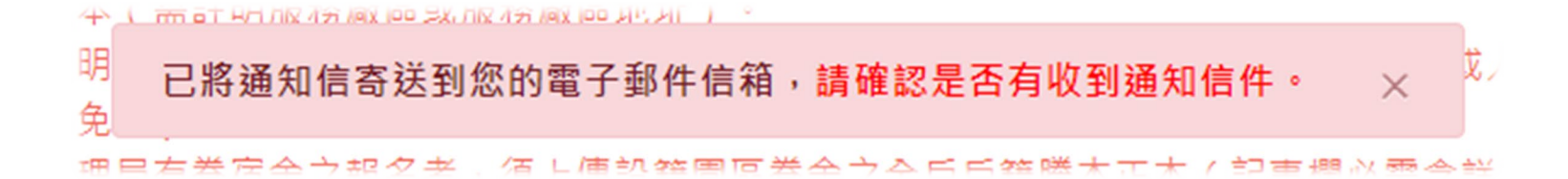

階段3: 上傳 報名文件(IV) <sup>□</sup> 送出後 五 無法再修改資料

# 階段3 : 上傳 報名文件(V)

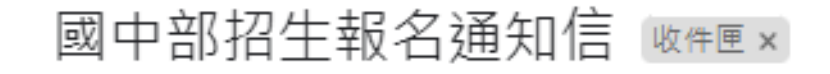

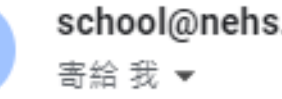

school@nehs.tc.edu.tw

您好

本系統於2022/02/15 12:26:18(192.168.0.253)收到您的送出申請, 報名網址: http://school1.nehs.tc.edu.tw/ecampus/signIn\_load.action?tp=5 目前正在審查中

8

 $\leftarrow$ 

ন্দ্র

下午12:26 (0 分鐘前)

Ø

÷

← 回覆 → 轉寄

這個會話群組裡有1封已刪除的郵件。檢視郵件或永久刪除。

# 社區生報名說明

# 階段1:註冊Email

**詢**」輸入個人資訊後,再繼續填寫報名資料。

八、報名者上傳完證明文件,按下「送出申請」按鈕後,則無法再修改報名內容。

九、其餘事項,請參閱本校111年國中部招生簡章。

十、本報名系統之廠商單位名冊由科技部中部科學園區管理局、新竹科學園區管理局及南部科學園區管理局提供,若您的公司未出現於選單內(如:中部地區國立大專院校、與本校簽訂教育合作備忘錄之私立大專校院、臺中榮民總醫院等...),請點選「其他」再手動填入服務單位。

十一、如有疑問,請於上班時間撥打04-25686850#2102,將有專人為您服務。

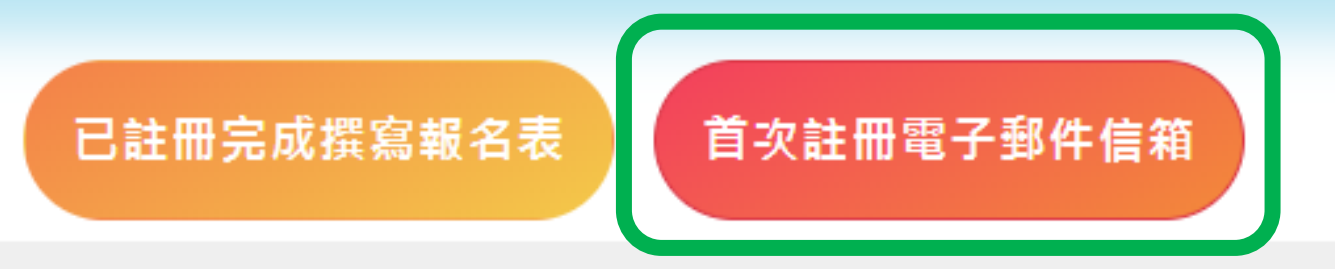

# 階段1 : 註冊Email

註冊報名系統

電子郵件\*

請輸入待認證電子郵件

學生姓名\*

請輸入學生姓名

學生身分證號\*

請輸入學生身分證號

已將驗證信寄送到您的電子郵件信箱,請於24小時內點擊信件裡的確認網址,以完成註冊的程序 ×

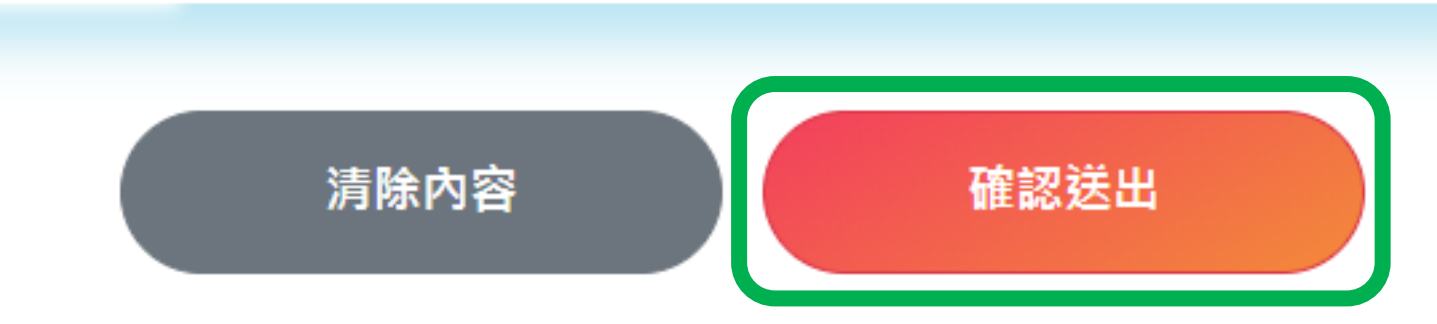

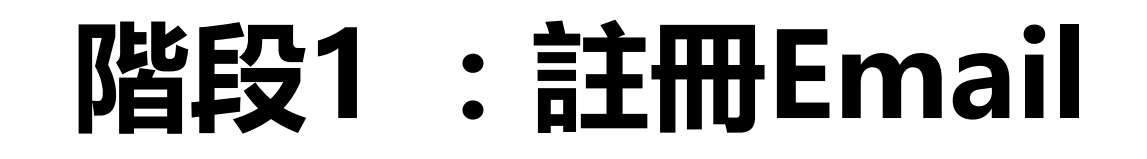

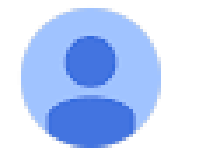

school@nehs.tc.edu.tw 寄給 我 ▼

上午8:26 (3 小時前)

5

您好

本系統於2022/02/15 08:26:18(192.168.12.1)收到您的註冊申請 請在24小時內點擊<u>確認</u>,以完成認證的程序

如無法點擊連結,請手動開啟此網址:<u>http://school1.nehs.tc.edu.tw/ecampus/signIn\_load.action?tp=</u> <u>5&uuid=50eea41d1284cca9&chk=Y</u>

...

# 階段2:註冊後,撰寫報名表

**詢**」輸入個人資訊後,再繼續填寫報名資料。

八、報名者上傳完證明文件,按下「送出申請」按鈕後,則無法再修改報名內容。

九、其餘事項,請參閱本校111年國中部招生簡章。

十、本報名系統之廠商單位名冊由科技部中部科學園區管理局、新竹科學園區管理局及南部科學園區管 理局提供,若您的公司未出現於選單內(如:中部地區國立大專院校、與本校簽訂教育合作備忘錄之私立大專校 院、臺中榮民總醫院等...),請點選「其他」再手動填入服務單位。

<u>首次註冊電子郵件信箱</u>

十一、如有疑問,請於**上班時間**撥打04-25686850#2102,將有專人為您服務。

已註冊完成撰寫報名表

# 階段2:註冊後,撰寫報名表

| 請輸入學生姓名      |
|--------------|
| 學生身分證統一編號*   |
| 請輸入學生身分證統一編號 |
|              |

## Step01. 勾選招生對象類別

## 選擇招生對象類別說明

先選擇所屬身分大類:園區生(優先錄取)、園區生、社區生,點選分類之後可看到大分類以下的資格選項,再勾選自己符合的資格類型。如有疑問可參考招生簡章。

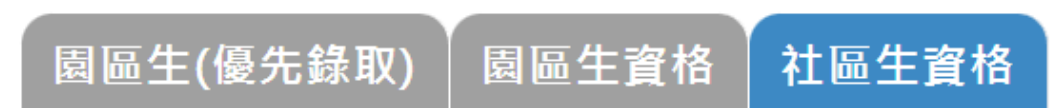

階段2: 注冊後, 提寫報名表(I-1)<sup>○</sup> 承望里別<br/>
西屯區

民國109年8月31日(含)前戶籍設在西屯區共同學區

○ 水廣里

## 社區生資格:證明文件檢核

\* 民國111年01月01日後開立之下列資料(需附註之內容請參閱簡章):

\* 學生本人戶籍謄本正本,記事欄需含詳細記事

### Step02. 學生基本資料說明

以下基本資料皆為必填欄位,請務必詳填以下表格。

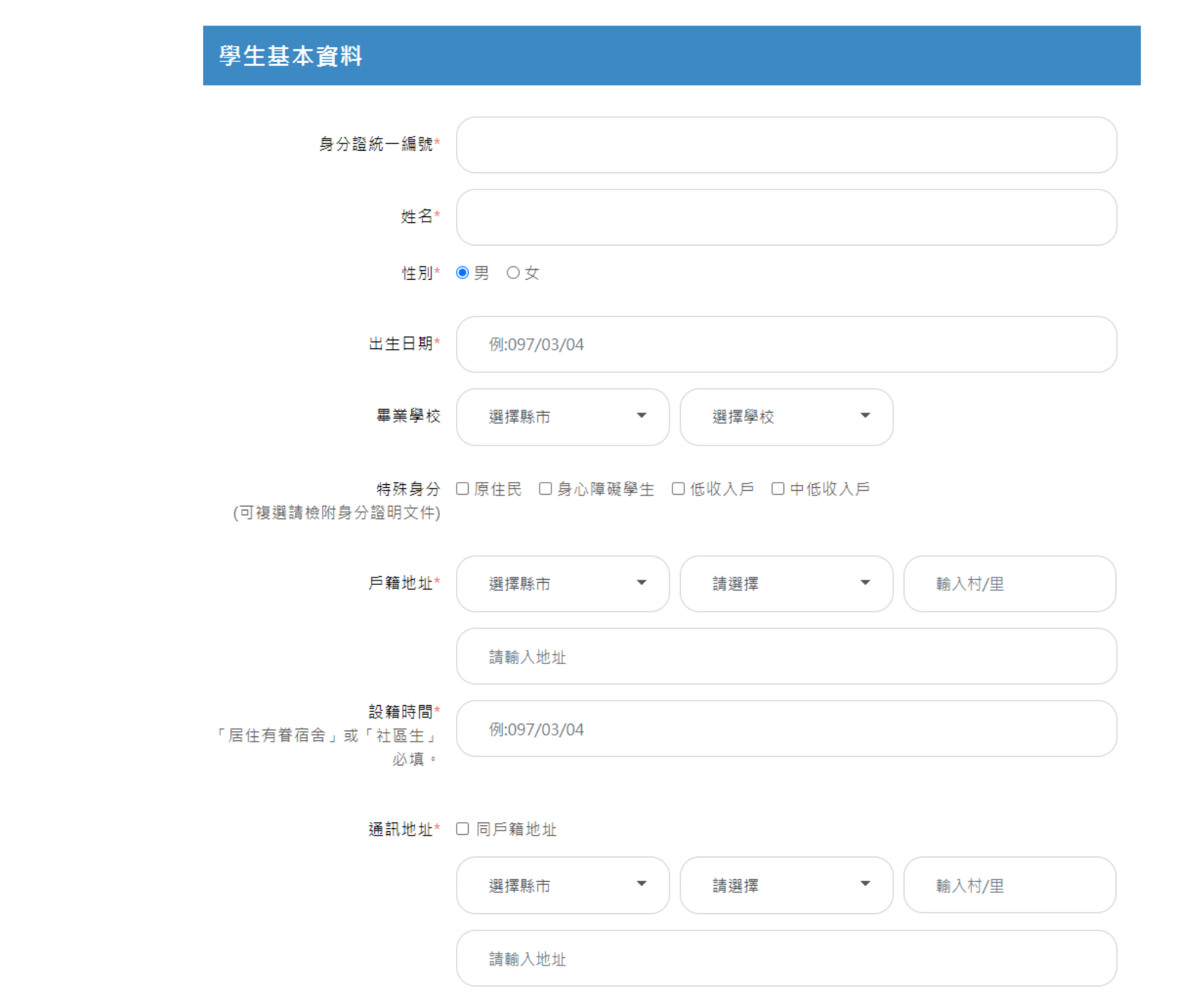

階段2: 註冊後, 撰寫報名表(II) 社區生基本資料 Step03. 家庭狀況資料說明

全部欄位皆為必填

ℤ比

Ē

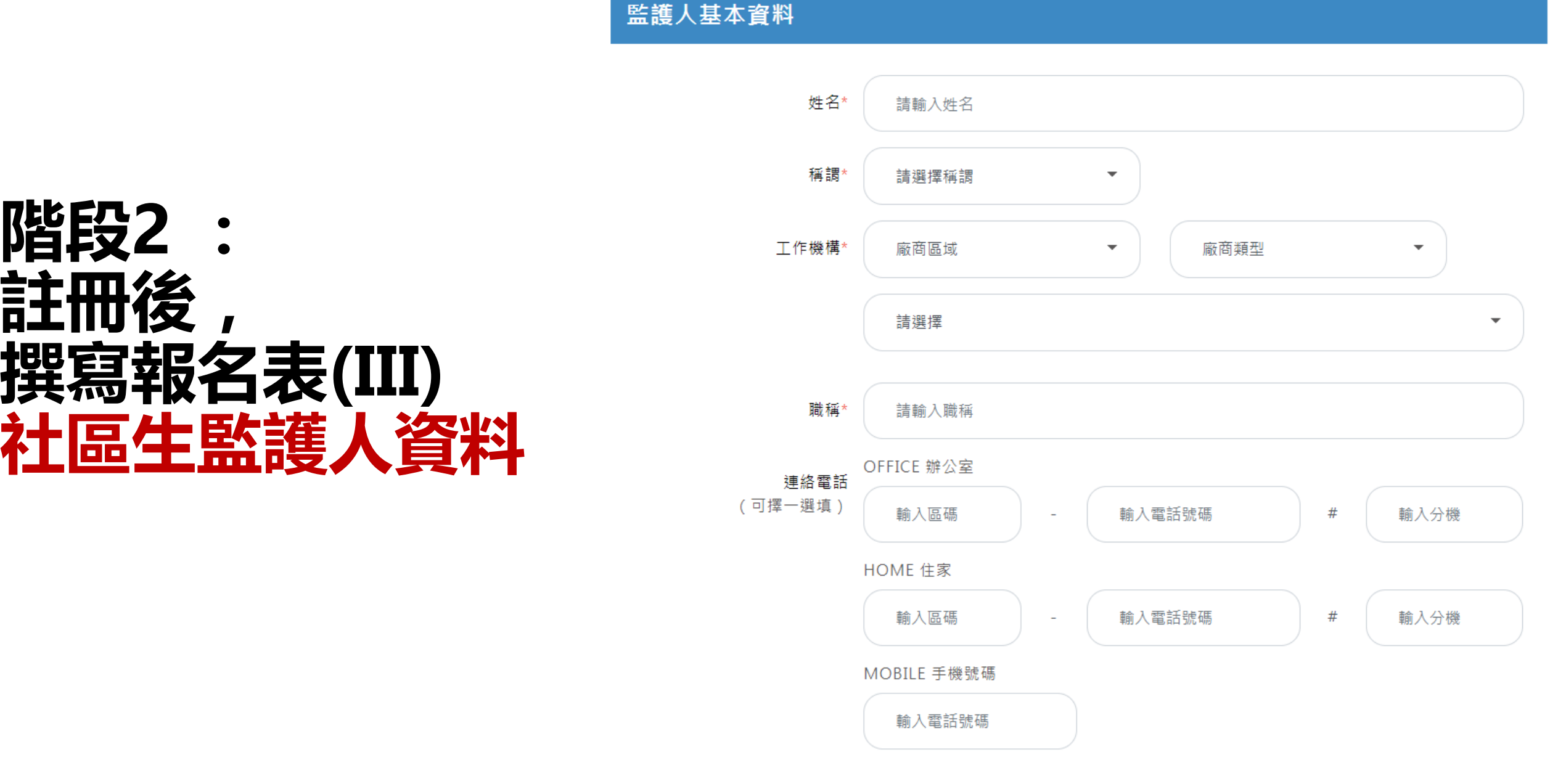

緊急聯絡人資料

家長是否為新住民 〇是 〇否

親兄弟姐妹現就讀中科實中 〇是 〇否

緊急聯絡人 〇監護人 〇其他

緊急聯絡人電話 〇監護人 〇其他

緊急連絡人與學生之關係 〇父子(女) 〇母子(女) 〇其他

資料尚未填寫完,可點選<暫存此頁表格>按鈕,儲存尚未填寫完成的資料

資料填寫確認沒問題,請點選<下一步>按鈕,列印報名表簽名後,上傳應繳文件

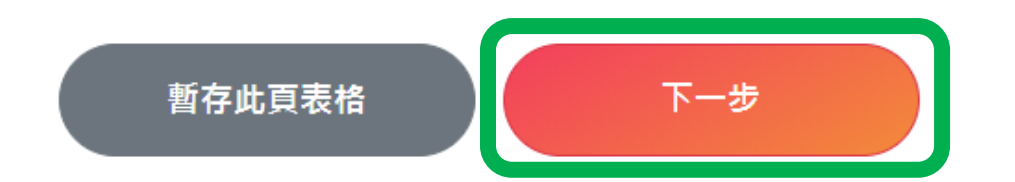

## 階段2: 註冊後, 撰寫報名表(IV)

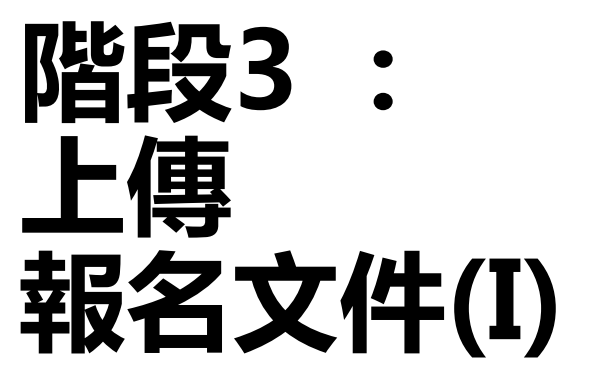

# Step01. 下載檔案,列印應繳文件

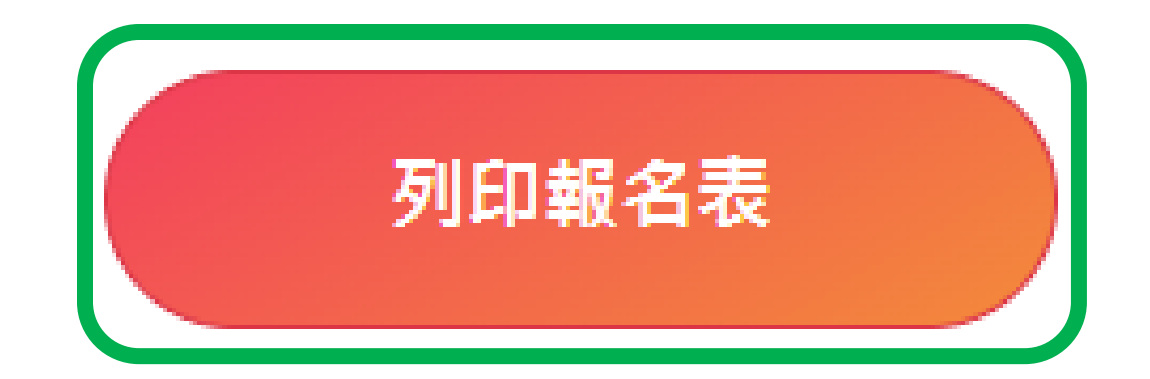

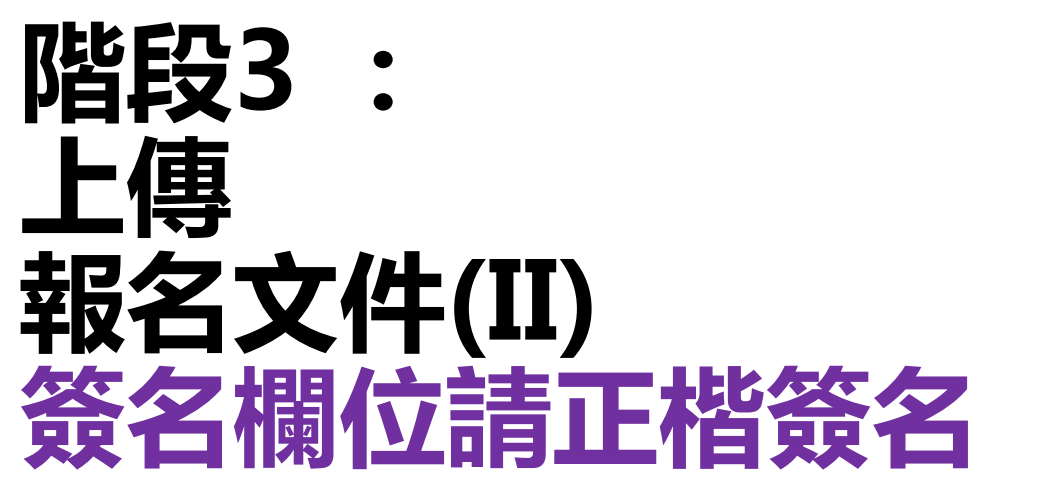

| 本表        | <u>國</u><br>請於線上填      | ] 立<br>其寫報:                                         | 中科<br><sub>名資料</sub>                                               | 實驗高級                                         | .中學11]<br>,且需上傳至   | 年<br>本林      | -度國中                       | 部招生              | 【報名資                       | 料:        | 表】  |                                     |  |
|-----------|------------------------|-----------------------------------------------------|--------------------------------------------------------------------|----------------------------------------------|--------------------|--------------|----------------------------|------------------|----------------------------|-----------|-----|-------------------------------------|--|
|           | □園區生                   |                                                     | □ 國立中科實驗高級中學(不含兼譯、代理代課老師)員工子女                                      |                                              |                    |              |                            |                  |                            |           |     |                                     |  |
|           | (優先錄取)                 | 口位                                                  | 於園園                                                                | <sup>益管理局有眷宿舍</sup>                          | 眷舍房號:              |              | 學生戶籍遷                      | 入日:              |                            |           |     |                                     |  |
| 招生對象(請勾選) | _】】】 ■ <u>男</u> 医 生    |                                                     |                                                                    |                                              |                    |              |                            |                  |                            |           |     |                                     |  |
|           | ■社區生                   | □户籍设在大雅區共同學區: □ 忠義里 □ 秀山里 □ 橫山里 ■戶籍设在西屯區共同學區: ■ 林厝里 |                                                                    |                                              |                    |              |                            |                  |                            |           |     |                                     |  |
|           | 姓名                     |                                                     |                                                                    |                                              | 性別                 |              | ■ 男 [                      | □ 女              | 出生日期                       |           |     |                                     |  |
| 學生基本音     | 身分證<br>統一編號            |                                                     |                                                                    |                                              | 畢業學校               |              |                            |                  | 特殊身分<br>(可複選,請檢)<br>分證明文件) | 日身        |     | 無<br>原住民<br>身心障礙學生<br>低收入戶<br>中低收入戶 |  |
| 料         | 戶籍地址                   |                                                     |                                                                    |                                              |                    |              |                            |                  | 設籍時間                       |           |     |                                     |  |
|           | 通訊地                    | 址                                                   |                                                                    |                                              |                    |              |                            |                  |                            |           |     |                                     |  |
| 家庭        | 監護人                    |                                                     | 姓<br>名                                                             |                                              | 工作<br>機構           |              |                            |                  |                            | 聯種        | i.  |                                     |  |
| 狀況        | 連絡電話                   |                                                     | (0) (H)                                                            |                                              |                    | ) (手機)       |                            |                  |                            |           |     |                                     |  |
| (靖        | 證明文件檢<br>家長確認無<br>行勾選) | 核                                                   | <ul> <li>■ 1.</li> <li>□ 2.</li> <li>□ 3.</li> <li>□ 4.</li> </ul> | 生:<br>户籍謄本。<br>家長在職證明。<br>家長勞保投保證<br>其他證明文件。 | 明。                 |              | 社區生:<br>□ 1.學生才<br>□ 2.其他說 | 人戶籍謄本<br>E明文件    |                            | 家長贫       | §名: |                                     |  |
|           | 注意事項                   |                                                     | 1. 若.<br>2. 各:                                                     | 上傳之資料經檢舉<br>項訊息,皆於本相                         | &有不符事實才<br>交網站公告,7 | 皆,  <br>下另 { | 余取消報名資<br>亍以書面或電           | 格外,亦需自<br>話通知,請P | 自相關法律責任<br>遺時注意最新訊。        | ,<br>], • |     |                                     |  |

階段3 上傳 報名文件(III) 需

Step02. 上傳應繳文件

## 檔案格式注意事項

- 一、圜區生報名需掃描或翻拍下列證明文件後上傳至報名系統(上傳前請確認檔案是否有污損、模糊導致無法辨識之情 況;若無法辨識其內容,本校將通知於期限內補件完畢,否則視為報名未完成):
- (一)報名表乙份(線上填寫報名資料後,列印並簽名)。
- (二)學生本人戶籍謄本正本 或 戶口名簿。
- (三)在職證明正本(需註明服務廠區或服務廠區地址)。
- (四)勞工投保證明 或 勞工投保明細正本(由網路列印之勞工投保證明,須加蓋公司章或人事用章或人力資源章,公教人 員(投保公保者)免附)。
- (五)居住園區管理局有眷宿舍之報名者,須上傳設籍園區眷舍之全戶戶籍謄本正本(記事欄必需含詳細記事,不可省 略)。
- (六)若學生具特殊身分(如:中低收入戶、低收入戶、身心障礙學生等...),請上傳身分證明文件;若具多重特殊身分,請 合併翻拍或掃描檔後合併上傳。
- 上述文件需於民國111年1月1日後開立。
- 二、社區生報名需掃描或翻拍下列證明文件後上傳至報名系統(上傳前請確認檔案是否有污損、模糊導致無法辨識之情 況;若無法辨識其內容,本校將通知於期限內補件完畢,否則視為報名未完成):
  - (一)報名表乙份(線上填寫報名資料後,列印並簽名)。
  - (二)學生本人戶籍謄本正本(記事欄須含詳細記事,不可省略)。
- 算生本人戶籍階本正本 上述文件需於民國111年1月1日後開立。

| 繳交文件 | 文件項目          | 文件說明                                                                                     | 上傳檔案及檔案資訊   | 預覽及刪除檔案 |
|------|---------------|------------------------------------------------------------------------------------------|-------------|---------|
| 必繳文件 | 報名表(範例)       | 請列印報名表,並於簽名欄位「正楷簽名」<br>後,以掃描或翻拍方式上傳。                                                     | 選擇檔案未選擇任何檔案 |         |
| 必繳文件 | 戶籍謄本 (範<br>例) | 請以掃描或翻拍方式上傳<br>園區生:學生戶口名簿 或 本人戶籍謄本正<br>本<br>社區生:學生本人戶籍謄本正本<br>園區生(優先錄取)居住有眷宿舍:全戶戶籍<br>曄本 | 選擇檔案未選擇任何檔案 |         |

## 謝謝您填寫國立中科實驗高級中學111年國中部招生報名表,為完成報名作 業,請再詳細閱讀下列說明

一、按下確定送出申請後,無法再修改報名表,請列印報名表並於簽名欄位正楷簽名。

二、若無法於簡章規定時間(111/2/15(週二)14:00~3/1(週二)23:59)內,於本報名網站填寫報名資料並上傳相關證 明文件,則視為報名未完成。

三、科技部中部科學園區管理局將與本校組成招生委員會,審查您提供之報名資料;審查結果另行公告於學校網 站(預計111/3/19(週六)前)。

四、經本校公告符合抽籤資格者,需至報名時所留之電子信箱**列印報名收執聯**(111/3/26(週六)抽籤當日需攜帶查 驗,否則無法親自抽籤),本校不另行個別通知。

五、如有疑問,請於上班時間撥打04-25686850#2102,會有專人為您服務。

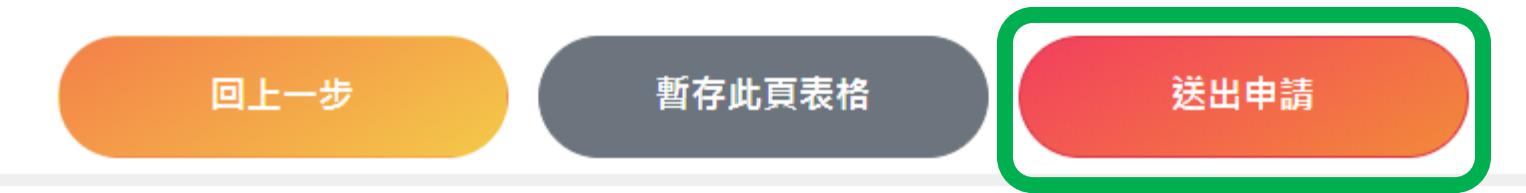

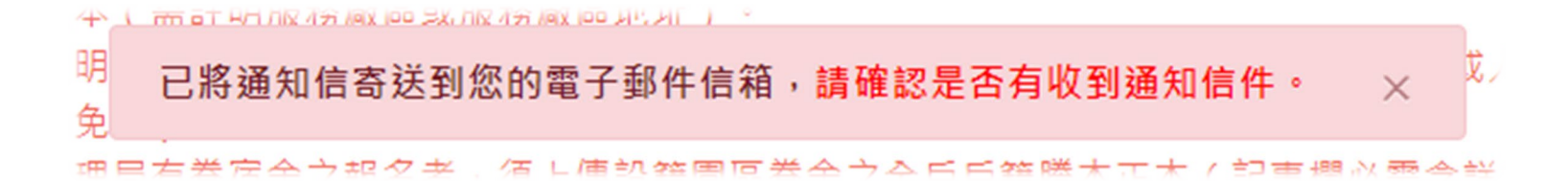

階段3: 上傳 報名文件(IV) 送出後 憲法 無法再修改資料

# 階段3 : 上傳 報名文件(V)

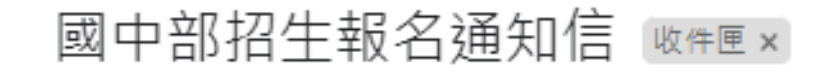

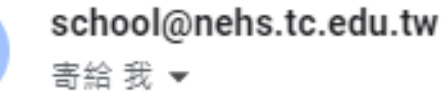

您好

本系統於2022/02/15 12:26:18(192.168.0.253)收到您的送出申請, 報名網址: http://school1.nehs.tc.edu.tw/ecampus/signIn\_load.action?tp=5 目前正在審查中

← 回覆 → 轉寄

這個會話群組裡有1封已刪除的郵件。檢視郵件或永久刪除。

÷

8

 $\leftarrow$ 

슓

下午12:26 (0 分鐘前)